# Inhaltsverzeichniss

# Stand 08.April 2016

- 1. ADB am Windows PC installieren
- 2. PC über ADB mit dem FireTV/Fire Stick verbinden
- 3. Amazon Update am FireTV/Fire Stick blocken bzw. unblocken
- 4. Update Blockade-Status Überprüfen

# 1. How to Setup ADB on Windows Computer

Posted on June 1, 2015

Quelle: <u>http://www.aftvnews.com/how-to-setup-adb-and-fastboot-on-a-mac-or-windows-computer/</u> (hier wird auch die Anleitung für MAC User beschrieben)

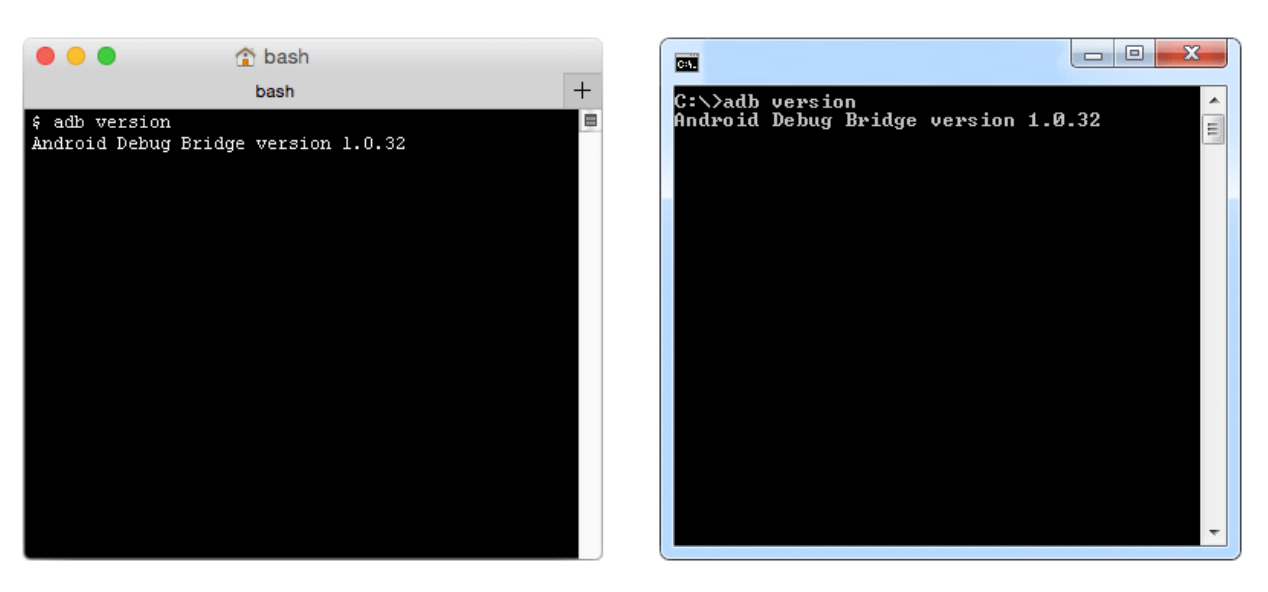

ADB and Fastboot are command line tools that allow you to communicate with Android devices like the Amazon Fire TV and Fire TV Stick. The Android Debug Bridge, which is more commonly referred to as ADB, is used in most of the guides on this website to perform a variety of tasks on Fire TV devices. Fastboot is similar to ADB in that it is a command line tool, but it is primarily used to replace the entire operating system on an <u>unlocked</u> Android device. This guide will show you the simple process of setting up both ADB and fastboot on either a Mac running OS X or a Windows PC.

Windows PC Guide

1. Download the latest version of ADB Installer from here: adb-setup

# 15 seconds ADB Installer v1.4.2

### What is this?

This is All-in-One installer for 3 most needed PC tools for Android. No need to download big SDK for 3 small things. I originaly made it for my Kurdish friend AnGrY DuDe in early 2013. I saw another ADB installer on XDA, but it wasn't good enough for me so i'm finaly posting it here. It's very small and fast installer for tools and drivers.

Downloads: Version 1.4.2

<del>Dev-Host</del> Dropbox Google Drive

2. Launch the setup file you just downloaded.

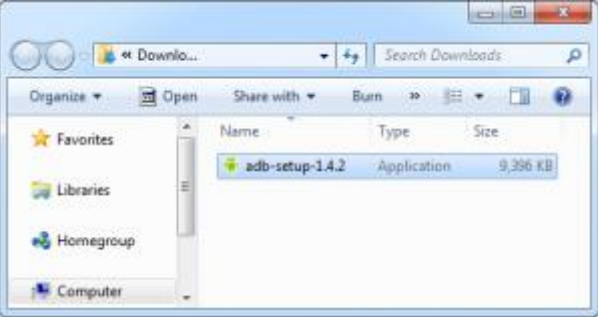

3. When asked "Do you want to install ADB and Fastboot?" type Y and press enter.

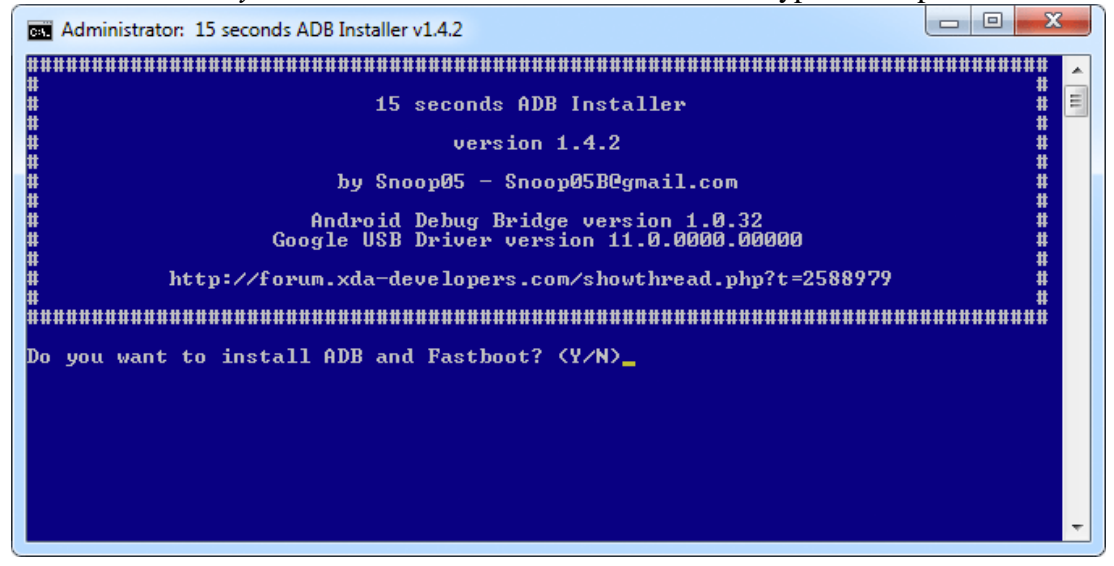

4. When asked "Install ADB system-wide?" type Y and press enter.

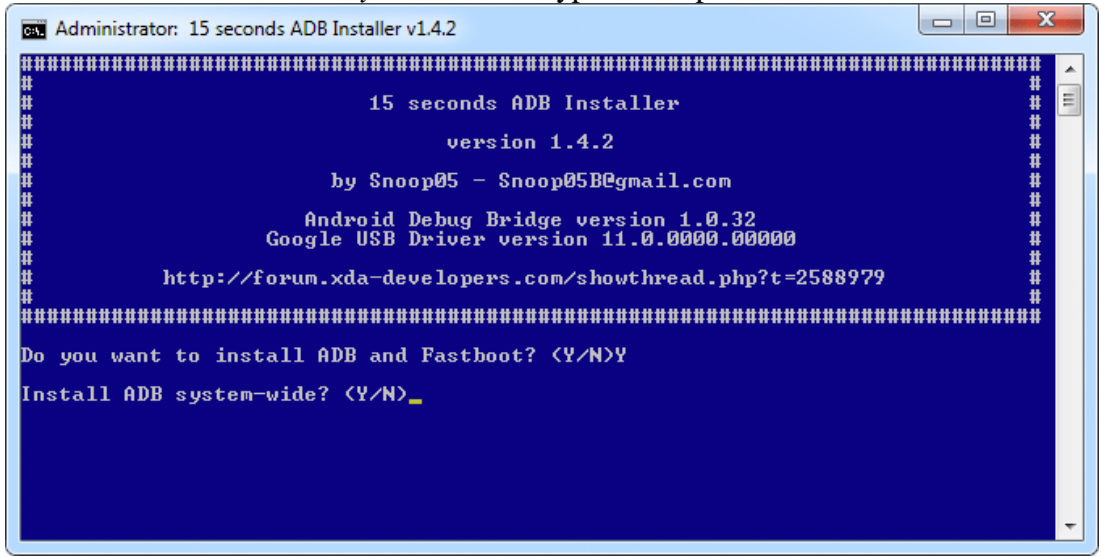

5. When asked "Do you want to install device drivers?" type N and press enter.

| os. Ac | dministrator: 15 seconds ADB Installer v1.4.2                                        | Sec. 1 |
|--------|--------------------------------------------------------------------------------------|--------|
| ####   | ***************************************                                              | -      |
| #<br># | 15 seconds ADB Installer                                                             | =      |
| #      | version 1.4.2                                                                        |        |
| #      | by Snoop05 - Snoop05B@gmail.com #                                                    |        |
| #<br># | Android Debug Bridge version 1.0.32 #<br>Google USB Driver version 11.0.0000.00000 # |        |
| #<br># | http://forum.xda-developers.com/showthread.php?t=2588979 #                           |        |
| ****   | ******                                                                               |        |
| Do y   | ou want to install ADB and Fastboot? (Y/N)Y                                          |        |
| Inst   | all ADB system-wide? (Y/N)Y                                                          |        |
| Inst   | alling ADB and Fastboot (system-wide)                                                |        |
| 4 fi   | le(s) copied.                                                                        |        |
| Do y   | ou want to install device drivers? (Y/N)_                                            | Ŧ      |

6. You're done. Now, anytime you need to run an ADB, simply open up a commandprompt (which can be done by typing "cmd" into the start menu) and enter your command.

| m cmd           |      |   |           |
|-----------------|------|---|-----------|
|                 |      |   |           |
|                 |      |   |           |
|                 |      |   |           |
|                 |      |   |           |
|                 |      |   |           |
|                 |      |   |           |
|                 |      |   |           |
|                 |      |   |           |
|                 |      |   |           |
| See more result | ilts |   |           |
| cmd             |      | × | Shut down |
| 1               |      | _ |           |

## 2. How to connect to a Fire TV or Fire TV Stick via ADB

### Posted on December 11, 2014

Quelle: http://www.aftvnews.com/how-to-connect-to-a-fire-tv-or-fire-tv-stick-via-adb/

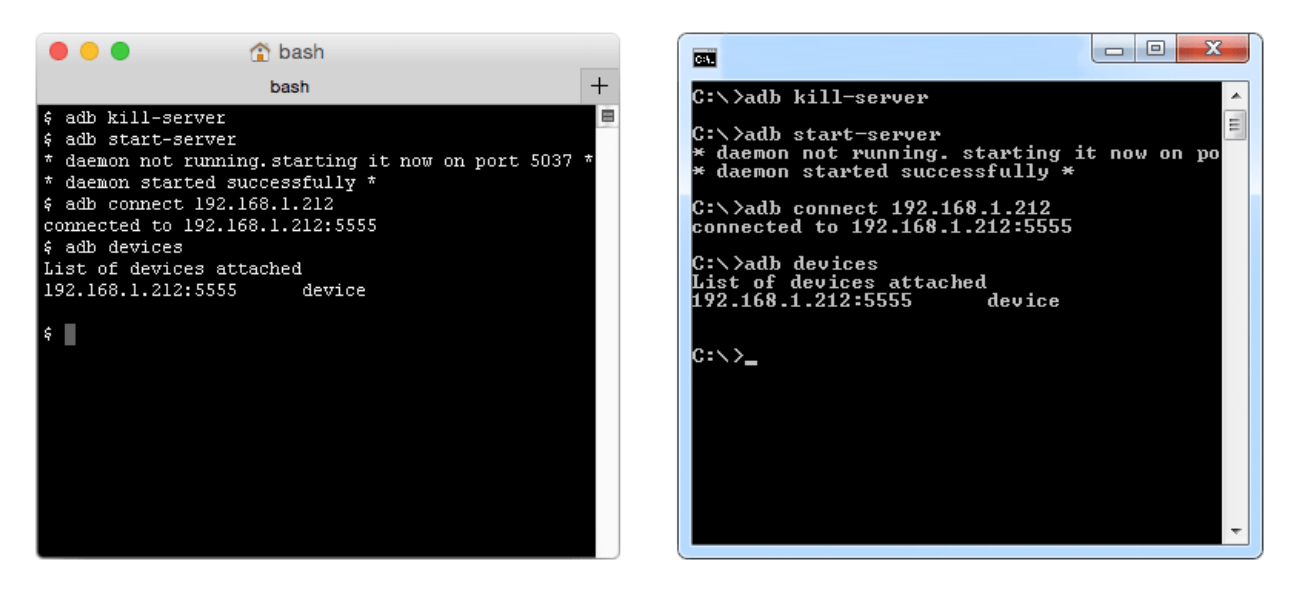

This guide will show you how to connect to a Fire TV or Fire TV Stick using Android Debug Bridge (ADB) from a Mac or Windows computer. Connecting to your Fire TV device via ADB allows you to remotely perform many different tasks, such as sideloading applications.

1. If you haven't done so yet, enable *ADB debugging* on your Fire TV or Fire TV Stick by <u>following this guide</u>.

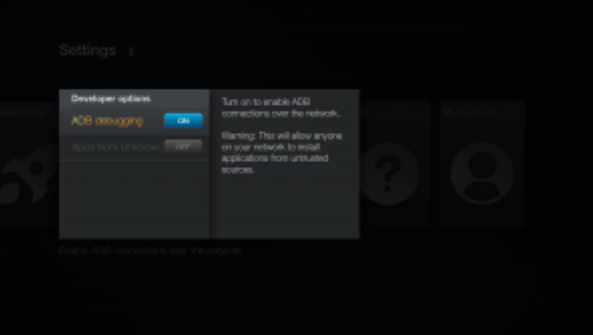

2. If you haven't done so yet, determine your Fire TV or Fire TV Stick's IP address by following this guide.

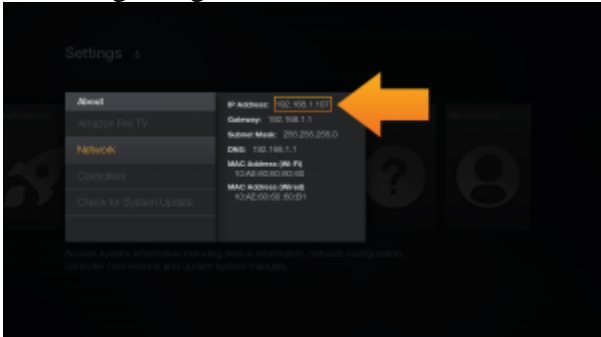

3. If you haven't done so yet, install ADB on your Windows PC by following this guide.

4. Launch *Command Prompt* on Windows (cmd)or *Terminal* on Mac. For Windows, you can find *Command Prompt* by searching or by pressing [*Windows Key*] + *R* on your keyboard and entering *cmd*. For Mac, you can find *Terminal* by searching (press ℜ-Space) or in the *Utilities* folder inside the *Applications* folder.

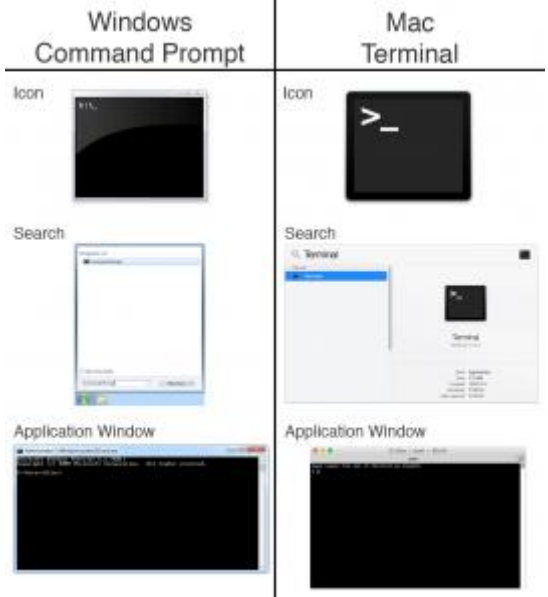

5. [OPTIONAL] To ensure ADB is installed, enter the command: adb version You should see Android Debug Bridge version #.#.# printed if ADB is installed.

| 🔴 😑 🔹 🏠 bash                                          |          |                                |
|-------------------------------------------------------|----------|--------------------------------|
| bash                                                  |          | lb version                     |
| \$ adb version<br>Android Debug Bridge version 1 0 32 | 🗏 Androi | id Debug Bridge version 1.0.32 |
| Android Debug bridge version 1.0.32                   |          |                                |
|                                                       |          |                                |
|                                                       |          |                                |
|                                                       |          |                                |
|                                                       |          |                                |
|                                                       |          |                                |
|                                                       |          |                                |
|                                                       |          |                                |
|                                                       |          |                                |
|                                                       |          |                                |
|                                                       |          |                                |
|                                                       |          |                                |
| Enter the command:                                    |          |                                |
|                                                       |          |                                |

6. Enter the command:
\$ adb kill-server
\$ adb kill-server

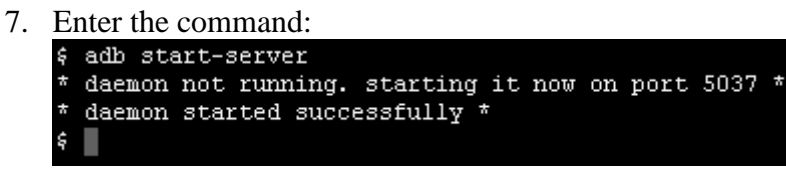

adb start-server

8. Enter the command:

adb connect <ipaddress>Be sure to substitute <ipaddress> with your Fire TV or Fire TV Stick's IP address from step 2.

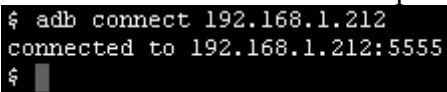

9. [OPTIONAL] Ensure you are connected correctly by entering the command: adb devicesYou should see only one device listed along with the IP address you just entered.

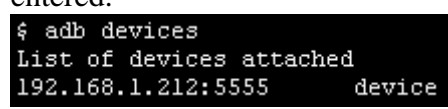

To disconnect properly

1. Enter the command:

adb disconnect <ipaddress>Be sure to substitute <ipaddress> with your Fire TV or Fire TV Stick's IP address.

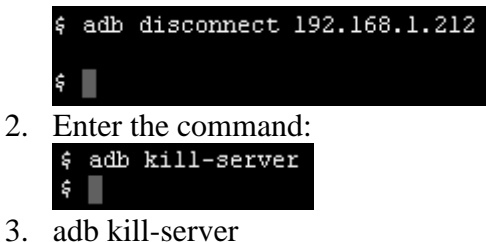

5. aud kill-selvel

# 3. How to block Software Updates on the Amazon Fire TV or Fire TV Stick

Posted on October 9, 2015

Quelle: http://www.aftvnews.com/how-to-block-software-updates-on-the-amazon-fire-tv-or-fire-tv-stick/ (hier sind auch andere Update-Block Methoden beschrieben)

All versions of the Amazon Fire TV will download and install software updates automatically. There is no option to disable or reject software updates. Whether you have a <u>rooted</u> Fire TV or not, this guide will show you all the methods for blocking software updates on the 2nd-gen Fire TV, 1st-gen Fire TV, and Fire TV Stick.

### Block on Fire TV (Without Root)

This method **requires Fire OS 5** (v5.0.0 and up) to be installed on your Fire TV or Fire TV Stick to work. If your device is rooted, you should follow method 1 instead. This method 'hides' the update service on the device, which prevents updates, whereas method 1 disables it. It's always a good idea to also use Method 3 or 4 to externally block updates in case the update service gets re-enabled, which happens after a <u>factory reset</u>.

### Pros

- Does not require router or DNS setting changes.
- Updates remain blocked when using Fire TV outside of your home network.
- Disables updates on the device itself.

### Cons

• Updates will be re-enabled after a factory reset.

### How to do (so geht's):

- 1. Connect to your Fire TV via ADB
- 2. Run the command:

adb shell pm hide com.amazon.device.software.ota

(If the message "unknown command hide" appears, it's because this only works on software version 5.0 and up, as I stated above. You need to use method 3 or 4 instead.)

3. Run the command:

exit

To re-enable updates, simply follow this guide again but replace <u>hide with unhide</u> in step 2.

Alternatively, performing a <u>factory reset</u> will also re-enable updates.

# 4.Update Blockade-Status Überprüfen:

Um sicher zu gehen, dass die Update-Funktion wirklich deaktiviert ist könnt Ihr folgendes prüfen:

|  | Einstellungen 517   |                                                                                                    |  |
|--|---------------------|----------------------------------------------------------------------------------------------------|--|
|  | Info                | <b>Updatefehler</b><br>Leider ist beim Versuch, Ihre<br>System-Software zu aktualisieren,<br>ein Fehler aufgetreten. Bitte |  |
|  |                     |                                                                                                    |  |
|  |                     | versuchen Sie es spater erneut.                                                                                            |  |
|  |                     |                                                                                                    |  |
|  | Steuerung           |                                                                                                    |  |
|  | Systemupdate-Fehler |                                                                                                    |  |
|  |                     |                                                                                                    |  |

So sieht die Fehlermeldung aus, wenn Ihr die Firmware-Update-Funktion erfolgreich blockiert habt.

Im Fire TV Hauptmenü ganz unten auf "Einstellungen"  $\rightarrow$  "System"  $\rightarrow$  "Info" und dort dann nochmal ganz unten auf "Verfügbarkeit von Systemupdates prüfen" klicken. Hier sollte dann nach kurzer Zeit ein "Updatefehler" erscheinen.